# Livrets des apprentis

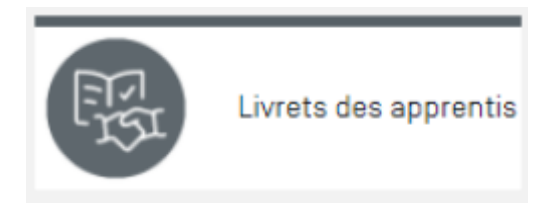

# **Objectifs du module**

Ce module vous permettra de :

- Disposer d'un livret des apprentis **personnalisé**, en **version numérique**. Le terme **LAN** est retenu pour **L**ivret des **A**pprentis **N**umérique
- Répondre à l'obligation de mettre en place un document de liaison et de suivi en regard de la réglementation sur l'apprentissage.
- Coordonner les actions de formation en entreprise et en établissement sur la base du contrat de co-formation.
- Organiser la traçabilité de la formation et du suivi de l'apprenant en entreprise et en établissement.
- Favoriser la communication entre l'apprenti, le maître d'apprentissage et les enseignants/formateurs.
- De rendre compte du parcours de formation de l'apprenti.

Pour rappel, l'évaluation des compétences professionnelles (Mesure la progression de l'apprenti) sera réalisée par :

- 1. les modules "Scénarios pédagogiques" et "Positionnements" pour les périodes en établissement
- 2. les modules "Périodes de formation en entreprise" et "Suivi des activités en entreprise" pour les périodes employeur
- 3. les modules "Tableaux de bords apprenants" et "Bilan des compétences"

# **Chronologie des actions**

- 1. Rendez-vous dans le module "**Livrets des apprentis**" pour afficher les livrets de tous les apprentis de la division.
- 2. Éditez le livret des apprentis.
- 3. Consulter et/ou complétez chaque rubrique des livrets.

# Présentation générale de l'interface

Le statut de l'apprenant est détecté par l'application lors de l'import des apprenants.

Dans la colonne de gauche, les **apprenants sous statut apprenti** apparaissent en **orange**(**1**) et les **apprenants sous statut scolaire** apparaissent en **bleu**(**2**).

Par défaut, le LAN est disponible pour tous les apprenants mais il ne sera visible que pour les apprentis.

Pour les apprenants sous statut scolaire, il est possible de consulter le LAN en sélectionnant la coche de l'apprenant (③).

| Livrets d'apprentissage       |                          |                    |
|-------------------------------|--------------------------|--------------------|
| Seconde Bac Pro               | BACH Sylvia [Imalec]     | 🖋 ÉDITER LE LIVRET |
| Première Bac Pro              | BARNAUD Janine (Imelec)  | 🖋 ÉDITER LE LIVRET |
|                               | BARDN Alexandra (Imelec) | 🖋 ÉDITER LE LIVRET |
| Terminale Bac Pro             | BARRE Florian (Imelec)   | 🖋 ÉDITER LE LIVRET |
| APPRENANTS PÉRIDDES EN CENTRE | DBERTRAND Colin (Imelec) | 🖋 ÉDITER LE LIVRET |
| BACH Sylvie (Imelec)          | BLANC Gisèle (Imelec)    | 🖋 ÉDITER LE LIVRET |
| BARNAUD Janine (Imelec) 1     |                          |                    |
| BARON Alexandra (Imelec)      |                          |                    |
| BARRE Florian (Imelec)        |                          |                    |
| BENSIMHON Pascal (Imelec)     |                          |                    |
| BERGER Arthur [Imelec]        |                          |                    |

# Livrets des apprentis

# Édition des livrets

Ce cadre permet de sélectionner une division (1) puis d'éditer le livret (2) de l'apprenti souhaité.

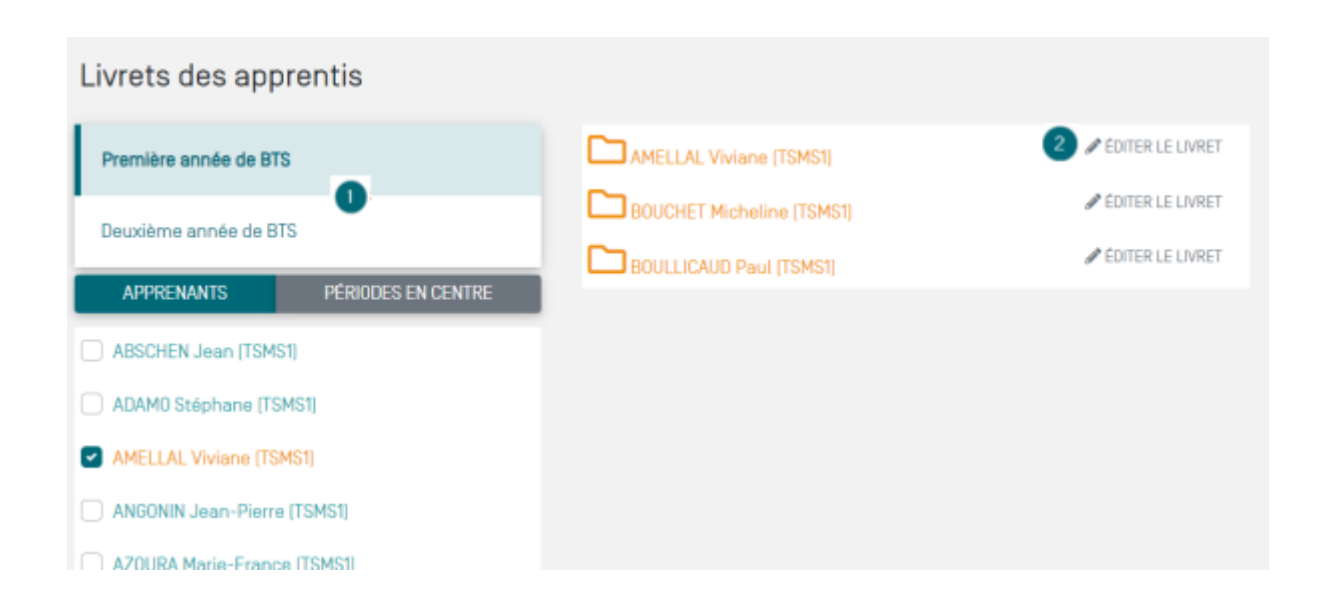

# Livret d'accueil

Le livret d'accueil vous permettra de :

- Identifier les interlocuteurs de l'apprenti.
- Positionner l'apprenti à l'entrée en formation.
- Recueillir l'avis de l'équipe pédagogique.
- Ventiler les activités sur le cycle de formation.
- Centraliser les documents de référence (Contrat d'apprentissage, charte informatique, RGPD etc.).

### Interlocuteurs

Une fiche détaillée pour chaque interlocuteur de l'apprenti doit être renseignée. Ces fiches sont contenues dans des blocs éditables ajoutés par l'apprenti et par le DDFPT.

L'apprenti est en charge de glisser et déposer (**①**) les blocs " interlocuteurs" dans le formulaire de travail. Ensuite, il édite et renseigne **les blocs de couleur bleue** (**2**).

Un clic sur les trois points à droite de chaque bloc permet de visionner et d'éditer la fiche de chaque interlocuteur.

Le DDFPT édite et renseigne **les blocs de couleur grise** (3) depuis son profil.

#### Capture d'écran depuis le profil apprenant.

| Livret d'accueil                  | Apprentile                                                            |                          |                                             |                  |                                                  |
|-----------------------------------|-----------------------------------------------------------------------|--------------------------|---------------------------------------------|------------------|--------------------------------------------------|
| Interlocuteurs                    | lean                                                                  |                          |                                             | Abschen          |                                                  |
| Positionnement                    | Advese<br>B RUE SAINTE CATHERINE                                      |                          |                                             |                  |                                                  |
| Avis de l'équipe pédagogique      | Code poetal<br>88000                                                  |                          |                                             | Vite<br>POITIERS |                                                  |
| Progression pédagogique envisagée | Teléphone                                                             |                          |                                             | Portable         |                                                  |
| Documents de référence            | 0784388810                                                            |                          |                                             | 21 43 65 87 09   |                                                  |
|                                   | iean.abschen@ac-poitiers.fr                                           |                          |                                             | $\frown$         | <b>`</b>                                         |
|                                   |                                                                       |                          |                                             | 6                |                                                  |
|                                   | Disser-déposer les blocs de gauche vers la zone ci-dessous afin d'ajo | outer des interlacuteurs |                                             |                  | Liste des blocs éditables à ajouter              |
|                                   |                                                                       |                          |                                             | • 0              | Représentant e légal, e (si apprenti e mineut e) |
|                                   | Représentant, a légal, a (si apprent), a mineur, a)                   | J                        | Entreprise                                  | 2 ·              | Entreprise                                       |
|                                   | Formateurtrice de l'apprentile                                        | 0                        | Établissement d'accueil (site de formation) | Supprimer diff   | Formateurstice de l'apprentile                   |
|                                   | GREDACIA                                                              | 1                        | DREETS (Inspection du travail)              |                  | Liste des blocs non éditables à ajouter          |
|                                   |                                                                       | i di                     |                                             |                  | Etablissement d'accueil (site de formation)      |

Exemple de bloc éditable par l'apprenti.

#### Livrets des apprentis

| Bloc : "Représentant.e légal.e (si apprentl.e mineur.e)" |                            |
|----------------------------------------------------------|----------------------------|
| Nam .<br>ABCHEN                                          | Prinon<br>Daniel           |
| Advesse<br>8 RUE SAINTE CATHERINE                        |                            |
| Code postal<br>BBC00                                     | Vile<br>POTTERS            |
| 1846ptono<br>49 85 74 36 32                              | Portable<br>07 23 45 95 25 |
| Cournel<br>daniel.abschen@gmail.com                      |                            |
|                                                          | VALUER FERMER              |

### Exemple de bloc éditable par le DDFPT.

| Bloc : "Établissement d'accueil (site de formation)"                   |            |       | ×      |
|------------------------------------------------------------------------|------------|-------|--------|
| Sne<br>CFA-GRETA de Nantes                                             |            |       |        |
| Adresse<br>45 rue des bouleau - 44 000 Nantes                          |            |       |        |
| Telephone<br>0911223344                                                | Pax<br>Fex |       |        |
| Courriel                                                               |            |       |        |
| - Cheffe d'établissement .<br>Monsieur Gérard DAVID                    |            |       |        |
| Directeurstore Déépué e sur Formations (DDF)<br>Madame Gystaine MERLET |            |       |        |
| Deliguit e de classe<br>Michel Faucheux                                |            |       |        |
|                                                                        |            |       |        |
|                                                                        |            | WUDER | FERMER |

# Positionnement

Cette partie est renseignée conjointement avec l'équipe de formateurs en établissement et l'apprenti. Le positionnement est éditable à partir des profils "enseignants" et "apprenti". L'apprenti et le formateur ont la possibilité de laisser des commentaires.

| ositionnement                                                                       |                                                                                                    |                                                                                                |
|-------------------------------------------------------------------------------------|----------------------------------------------------------------------------------------------------|------------------------------------------------------------------------------------------------|
| Réalisé en amont ou au début de la form<br>à atteindre [savoirs et compétences rela | ation, le positionnement résulte de la mesure d'écart (diagnostic) entre un état initial (acc<br>tives au diplôme). Il permet d'ajuster (pronostic) la durée du contrat et/ou personnaliser le | uis, et compétences de base du candidat) et un objectif<br>parcours de formation si nécessaire |
| Indiquer deux ou trois motifs qui vous o                                            | nt conduits à choisir la voie de l'apprentissage                                                                                                    |                                                                                                |
| Modifiable uniquement par l'apprenti                                                |                                                                                                    |                                                                                                |
| Pouvez-vous, en quelques lignes, indiq                                              | uer les démarches que vous avez effectuées pour valider votre projet en apprenti                                                                                                    | ssage ?                                                                                        |
| Modifiable uniquement par l'apprenti                                                |                                                                                                    |                                                                                                |
| Vous devez présenter le métier de tech                                              | nicien supérieur de maintenance à une personne de votre entourage. Que lui dite                                                                                                    | s-vous?                                                                                        |
| Modifiable uniquement par l'apprenti                                                |                                                                                                    |                                                                                                |
|                                                                                     |                                                                                                    | Bealderservert                                                                                 |
|                                                                                     | Positionnement à l'entrée en formation                                                                                                    | Positionnement<br>réalisé avec le Commentaires<br>référent parcours                            |
|                                                                                     | Les aptitudes physiques et restrictions médicales                                                                                                    |                                                                                                |
| CANTE / SOCIAL                                                                      | L'éloignement / La mobilité géographique (Projet/Emploi)                                                                                                    | 0000                                                                                           |
| anniter ought                                                                       | La stabilité du logement                                                                                                    | 000                                                                                            |
|                                                                                     | L'autonomie dans les démarches administratives                                                                                                    |                                                                                                |
|                                                                                     | La capacité à communiquer sur pon parcours                                                                                                    |                                                                                                |

Les quatre couleurs permettent de sélectionner un positionnement vis à vis des difficultés à prendre en compte, rouge étant un maximum de difficultés à retenir et vert aucune.Les couleurs orange et jaune permettant de choisir des degrés intermédiaires.

# Avis de l'équipe pédagogique

L'avis de l'équipe pédagogique pour chaque discipline prend en compte les bulletins et évaluations de la formation antérieure suivie.Cela permet de personnaliser le parcours de l'apprenti et de prévoir un soutien si besoin en cochant la case " oui ou non ". Les champs de saisie sont complétés par l'équipe enseignante. L'apprenti et le maître d'apprentissage peuvent consulter cet onglet.

| tvis de l'équipe pédagogique                                                              |                   |
|-------------------------------------------------------------------------------------------|-------------------|
|                                                                                           | Soutien à prévoir |
| Culture générale et expression<br>(bulietre - évaluatione - avie du de la formateuritica) |                   |
| Avis de l'enseignant de culture générale                                                  | Oui<br>Non        |
| Mathématiques<br>Buliatins - évaluations - avis du de la formateur trice                  | 0.04              |
| Avis de l'enseignant de mathématiques                                                     | O Non             |
| Anglais<br>Ituitetre - évaluations - avis du de la formateur tincet                       | 0.00              |
| Avia de l'enseignant d'anglais                                                            | Non               |
| Physique - Chimie<br>disaters - évaluations - avis du de la formateur troet               |                   |
| Avis de l'enseignant de physique-chimie                                                   | Non               |
| Enseignement professionnel<br>Bulistim - évaluations - avis du de la formateuritical      |                   |
| Avis des formateurs de l'EP                                                               | Oui Non           |
| Observations / préconisations                                                             |                   |
| Tau regard des resultats du positionnement et ou project                                  |                   |
|                                                                                           |                   |

# Progression pédagogique envisagée

La déclaration de la progression pédagogique envisagée à l'entrée en formation est renseignée par les formateurs de l'établissement en relation avec les entreprises.

Ce tableau permet d'établir la ventilation des tâches professionnelles réalisée par l'apprenti en fonction du lieu de formation (**entreprise** ou **centre de formation**). Cette répartition est prévisionnelle et le suivi des activités professionnelles réellement effectué par l'apprenti sera

renseigné dans le journal de bord et les fiches activités à partir du module

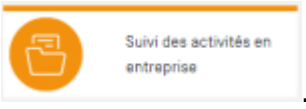

La progression pédagogique est accessible au maître d'apprentissage et à l'apprenti à partir de leurs profils.

| rogression pédagogique e       | nvisagée                                                                                                   |                    |                      |           |               |
|--------------------------------|----------------------------------------------------------------------------------------------------|--------------------|----------------------|-----------|---------------|
| Activités                      | Tāches                                                                                                    | Entr<br>Sère année | eprise<br>2ème ennée | Centre de | e formation   |
|                                | T1.1 Diagnostiquer las pannes                                                                              | iore arrive        | 20110 011100         |           | 20110 dillioo |
| MAINTENANCE CORRECTIVE         | T1.2 Préparer les interventions                                                                            |                    |                      |           |               |
|                                | T1.3 Effectuer les actions correctives                                                                     |                    |                      |           |               |
|                                | T1.4 Remettre en service                                                                                   |                    |                      |           |               |
| MAINTENANCE PRÉVENTIVE         | T2.1 Mettre en œuvre le plan de maintenance préventive                                                     |                    |                      |           |               |
|                                | T2.2 Exploiter les informations recueillies                                                                |                    |                      |           |               |
|                                | T2.3 Assurer la communication interne et externe du service maintenance                                    |                    |                      |           |               |
|                                | T3.1 Proposer ou définir des axes d'amélioration                                                           |                    |                      |           |               |
| MÉLIORATION D'UN BIEN OU D'UNE | T3.2 Proposer et/ou concevoir des solutions d'amélioration                                                 |                    |                      |           |               |
| RGANISATION                    | T3.3 Mettre en œuvre les solutions d'amélioration, assurer le suivi des travaux                            |                    |                      |           |               |
|                                | T3.4 Participer à une réunion de progrès                                                                   |                    |                      |           |               |
|                                | T4.1 Contribuer à la prise en compte des contraintes de maintenance lors de l'intégration<br>d'un bien     |                    |                      |           |               |
| INTEGRATION D'UN BIEN          | T4.2 Préparer et participer à la réception, à l'installation et à la mise en service des<br>nouveaux biens |                    |                      |           |               |
|                                | T5.1 Définir la stratégie de maintenance                                                                   |                    |                      |           |               |
| ORGANISATION DE LA MAINTENANCE | T5.2 Mettre en place et/ou optimiser l'organisation des activités de maintenance                           |                    |                      |           |               |
|                                | T5.3 Définir et/ou planifier la maintenance                                                                |                    |                      |           |               |

## Documents de référence

L'apprenti réalise la liaison des documents à partir des documents déposés dans son espace personnel par les enseignants, le DDFPT et lui même.

Les formateurs ne peuvent que télécharger ou visualiser les documents liés par l'apprenti.

### Capture d'écran depuis le profil apprenant.

Cliquer sur "Lier avec un fichier" (1), la fenêtre de choix (2) s'ouvre et l'apprenti sélectionnera le fichier voulu dans la liste. Les formats acceptés : PDF, XLSX, ODT, DOCX, JPG, PNG

#### Livrets des apprentis

| Livret d'apprentissage               |                                                                                                    |                                                                                        |
|--------------------------------------|----------------------------------------------------------------------------------------------------|----------------------------------------------------------------------------------------|
| Livret d'accueil                     | Documents de référence                                                                                                 |                                                                                        |
| Mes interlocuteurs                   | Présentation du CFA-GRETA / Centre de formation                                                                        |                                                                                        |
| Mon positionnement                   | Statut de l'apprentile : droits et devoirs [Document-1.pdf]                                                            | 3 🖉 LER M/EC UN FICHER 🛓 TÊLÊCHARGER LE FICHER 🐵 VOIR LE FICHER 🗑 SUPPRIMER LA LIAISON |
|                                      | Règlement intérieur du CFA-GRETA / Centre de formation                                                                 | LIER AVEC UN FICHER                                                                    |
| L'avis de l'équipe pédagogique       | Charte informatique                                                                                                    | JIER AVEC UN FICHIER                                                                   |
| La progression pédagogique envisagée | Règlement général de la protection des données (RGPD)                                                                  | JER MEC UN FICHER                                                                      |
|                                      | Charte de la responsabilité sociétale des organisations                                                                | JER AVEC UN FICHER                                                                     |
| Documents de référence               | Engagement des différents acteurs                                                                                      | JIER AVEC UN FICHIER                                                                   |
| Livret de sulvi                      | Présentation de la formation                                                                                           | JER AVEC UN FICHIER                                                                    |
| Los phases de la formation           | Calendrier d'alternance                                                                                                | JER AVEC UN FICHIER                                                                    |
| Les prizes de la formación           | Emploi du temps                                                                                                    |                                                                                        |
| Le suivi de mes activités réalisées  | Contractualisation de nos engagements (Contrat pédagogique)                                                            |                                                                                        |
| Mes entretiens individuels           | Modalités de certification                                                                                             | ✓ LIER AVEC UN FICHIER                                                                 |
|                                      | Le livret d'apprentissage (Définition - Objectifs - Usage)                                                             |                                                                                        |
| Mes visites en entreprise            | Bulletins de notes semestriels                                                                                         | JER AVEC UN FICHER                                                                     |
| Mon bilan de formation               | Autres documents                                                                                                    | ✓ LIER AVEC UN FICHER                                                                  |
| E Dossiers<br>Partage 6<br>2         | Dossiers Partage Partage Document-1.pdf Document-2.xlsx Document-3.odt Document-4.docx Pri image-1.JPG Pri image-2.PNG |                                                                                        |
| Quota: 9.9 Mo / 10.0 Go              |                                                                                                    |                                                                                        |

(③)Actions possibles sur les documents dans l'espace de stockage, l'apprenti peut lier le document avec un fichier, le voir, le télécharger et supprimer la liaison.

L'affichage du nombre de documents lié au livret d'apprentissage est visible à partir du compteur ④ ().

L'apprenti a la possibilité de gérer son espace de stockage à partir du bouton "NOUVEAU" (5)

Cet espace permet, à l'apprenti, d'importer des fichiers et de les partager à l'équipe pédagogique.

Les fichiers peuvent aussi être distribués, par les enseignants, dans l'espace personnel de chaque apprenti (<sup>6</sup>).

# Livret de suivi

Le livret de suivi vous permettra de :

- Rendre compte des activités réalisées et thèmes abordés pour chaque période (Enseignements général et professionnel).
- Visualiser les tâches réalisées en entreprise et en centre de formation sur l'ensemble du parcours de formation.
- Conserver la trace des entretiens individuels menés avec l'apprenti.
- Visualiser le compte-rendu des visites en entreprise.
- Consulter le bilan de fin de formation réalisé par l'apprenti.
- Collecter les réflexions et les recherches de l'apprenti pour construire son projet professionnel.

### Phases de la formation

Chaque étiquette bleue permet d'éditer ou de visualiser les informations correspondantes aux temps pédagogiques passés en centre de formation ou en entreprise.

Un clic sur les trois points à droite de chaque étiquette permet de visionner et d'éditer les informations.

| Phases de la formation                                                                                                    |                                                                                               |                                                                                      |
|----------------------------------------------------------------------------------------------------|-----------------------------------------------------------------------------------------------|--------------------------------------------------------------------------------------|
| Les périodes de formation en entreprise sont déclarées dans le mode<br>Consulter ici les périodes en entreprise déclarées. | ule « Périodes de formation en entreprise ».                                                  |                                                                                      |
| En entreprise 1                                                                                                    |                                                                                               |                                                                                      |
| Titre : Stage métier - Période 1 - Première année BTS MS<br>Période : 30/05/2023 - 28/06/2023                              | Titre : Stage métier - Deuxième année BTS MS<br>Période : 07/11/2023 - 16/12/2023<br>& Voir 3 | Image: Titre : PFE - période - apprenti BTS2       Période : 13/03/2024 - 01/04/2024 |
| Les périodes de formation en centre sont déclarées dans la page d'au                                                       | ccueil du livret d'alternance'. Éditer ici les périodes déclarées                             | ies.                                                                                 |
| En centre de formation 2                                                                                                   |                                                                                               |                                                                                      |
| Période 1 : 01/09/2023 - 30/09/2023                                                                                        | Période 2 : 08/01/2024 - 28/01/2024                                                           | (i)                                                                                  |
|                                                                                                    | ✓ Éditer                                                                                      | 4                                                                                    |

### Périodes de formation en entreprise (1):

Les étiquettes de périodes de formation en entreprise apparaissent automatiquement à chaque

déclaration de périodes de formation en entreprise dans le module

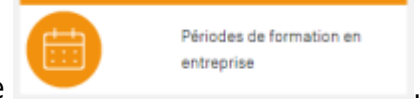

Pour chacune des périodes, il est possible de prendre connaissance (③), des objectifs de la période, des activités prévues et des bilans (issus du journal de bord) de l'apprenti, du maître d'apprentissage et du formateur en centre.

#### Périodes en centre de formation (2):

Dans un premier temps, il faut déclarer les périodes en centre de formation. Puis dans un seconde temps, vous pourrez consulter et renseigner les informations concernant les périodes en centre de formation.

#### 1 - Déclaration des périodes en centre de formation

| A partir du module       | Livrets d'apprentissage    | , sélectionner "PERIODES EN CENTRE" (🙆) pu |
|--------------------------|----------------------------|--------------------------------------------|
| cliquer sur "CRÉER UNE I | PÉRIODE EN ÉTABLISSEM      | 4ENT" (B).                                 |
|                          |                            |                                            |
|                          | Livrets des apprentis      | 5                                          |
|                          | Première année de BTS      |                                            |
|                          | Deuxième année de BTS      |                                            |
|                          | APPRENANTS                 | PÉRICIES EN CENTRE                         |
|                          | Du 28/09/2022 au 14/10/202 | 22 1                                       |
|                          | Du 07/1/2022 au 18/1/2022  | 2 1                                        |
|                          | Du 05/12/2022 au 16/12/202 | 22 1                                       |
|                          | D. D. (100-0000 10-00-000  |                                            |

R

#### 2 - Renseignement des périodes en centre de formation

| _         |                           |   |                                     |            |  |
|-----------|---------------------------|---|-------------------------------------|------------|--|
| En cer    | itre de formation 2       |   |                                     |            |  |
| Période 1 | : 01/09/2023 - 30/09/2023 | 1 | Période 2 : 05/01/2024 - 28/01/2024 | 1          |  |
| _         |                           |   |                                     | 🖌 Éditor 👍 |  |

Cliquer sur Ude la période désirée et Éditer (④) la période en centre de formation.

Pour chacune des périodes, il est possible de prendre connaissance et de renseigner (④), les thèmes abordés et activités effectuées pour chacun des enseignements.

## Suivi des activités réalisées

Ce tableau permet une vision mensuelle des activités et tâches professionnelles mises en œuvre par l'apprenti en **centre de formation** et en **entreprise**.

La vision est mensuelle (1).

Les activités et tâches professionnelles sont sélectionnées dans le journal de bord apparaissent dans la colonne "Entreprise" (2). La sélection de ces tâches est réalisée par l'apprenti, le maître d'apprentissage ou le formateur.

Les activités et tâches professionnelles abordées en centre de formation apparaissent dans la colonne "Centre de formation" (1). Les évaluations sont réalisées par les formateurs en centre.

L'apprenti peut inscrire une observation pour chaque tâche ou activité dans la colonne de droite (④).

| Suivi des activités réalisées                                                       |                                                        |                   |            |         |           |                     |         |    |              |              |
|-------------------------------------------------------------------------------------|--------------------------------------------------------|-------------------|------------|---------|-----------|---------------------|---------|----|--------------|--------------|
|                                                                                     | 01/2024                                                |                   | 2          |         |           |                     | 3       |    |              | 4            |
|                                                                                     | (                                                      |                   | Entreprise |         |           | Centre de formation |         |    |              | Apprenti.e   |
| Activités                                                                           | Tāches                                                 | Degré d'autonomie |            | mie     | Acquisiti |                     | uisitio | n  | Observations |              |
|                                                                                     |                                                        |                   | Observé    | Partiel | Total     | Penode              | NA      | PA | A            | observations |
| MAINTENANCE PRÉVENTIVE                                                              | T2.1 Mettre en œuvre le plan de maintenance préventive |                   |            |         |           | 2024-04             |         | х  |              |              |
| MAINTENANCE DEVENTORE                                                               | T2.1 Mettre en œuvre le plan de maintenance préventive | 2024.02           |            | х       |           |                     |         |    |              |              |
| MAINTENANGE PREVENTIVE                                                              | T2.2 Exploiter les informations recueillies            | 2024-02           |            |         | ×         |                     |         |    | J            |              |
| Première année de BTS : escazz ascozz to<br>Deuxième année de BTS : secazz tuzcz to | 73022 83.75073<br>57022 91.7524                        |                   |            |         |           |                     |         |    |              |              |

# **Entretiens individuels**

Cet espace est renseigné à l'initiative de l'équipe de formation. Il permet de garder la trace des entretiens réalisés en centre de formation avec l'apprenti et les formateurs.

Une étiquette (1) par entretien est créée. Chaque étiquette permet de garder la trace de la date (2) de l'entretien, un champ de saisie (3) permet à l'équipe pédagogique de laisser ces analyses et commentaires à l'issue de l'entretien. L'apprenti et le maître d'apprentissage ont accès aux contenus des entretiens individuels.

| Entretiens individuels                             | 3                                                                            |                                                                                                    |
|----------------------------------------------------|------------------------------------------------------------------------------|----------------------------------------------------------------------------------------------------|
| Dans le cadre du suivi de<br>temps d'échange perme | u parcours de formation, l'apprenar<br>et de réaliser des bilans intermédiai | it bénéficie d'au moins deux entretiens individuels par an avec son.sa formateur.trice référent.e. Ce<br>res afin de s'assurer du bon déroulement de la formation, et d'apporter des ajustements si besoin. |
|                                                    |                                                                              | + AJOUT D'UN ENTRETIEN INDIVIDUEL                                                                                                    |
| Date: 24/01/2024                                   | i                                                                            |                                                                                                    |
| Auteur: AZRIA Maryse                               | <ul> <li>Éditer</li> <li>Supprimer</li> </ul>                                |                                                                                                    |

| Entretien individuel                                                                                                    |         | 2      |
|----------------------------------------------------------------------------------------------------|---------|--------|
| Date de l'entretien [obligatoire] 24/01/2024 2                                                                                                    |         |        |
| Formateur.trice : AZRIA Maryse                                                                                                    |         |        |
| <u>Questions à aborder:</u> Progression pédagogique  Suite du parcours [préconisations, modifications envisagées]  Période en entreprise  Préparation à la certification  Difficultés périphériques rencontrées |         |        |
| Analyses et commentaires                                                                                                    |         |        |
| Analyses et commentaires 3                                                                                                    |         |        |
|                                                                                                    | VALIDER | FERMER |

# Visites en entreprises

Cet onglet permet de consulter et d'archiver les comptes-rendus des visites en entreprises (①). Les étiquettes de visites apparaissent automatiquement si un commentaire est renseigné au niveau de l'onglet "Éditer le bilan de la période" dans le journal de bord de la période de formation en entreprise correspondant.

| Vis | Visites en entreprise                                                                                                    |           |                  |   |  |  |
|-----|----------------------------------------------------------------------------------------------------|-----------|------------------|---|--|--|
|     | Chaque apprentile bénéficie au minimum d'une visite en entreprise par année de formation. Cet entretien contribue à la mise en œuvre de relations construites entre les trois acteurs : le maître<br>d'apprentissage, l'apprentile, le la formateur trice référent.e. La visite se déroule autour de trois grands thèmes : l'organisation de la formation, le suivi de la formation, l'évaluation de l'apprentile |           |                  |   |  |  |
|     | Date: 05/08/2023                                                                                                    | 1         | Date: 26/01/2024 | • |  |  |
|     |                                                                                                    | ≠£diter 2 |                  |   |  |  |

Le compte rendu est renseigné par le formateur en charge du suivi et des visites en entreprise.Pour le

renseigner, cliquer sur Upuis éditer la visite en entreprise (2).

Dans l'espace "Compte rendu", en associant l'apprenti et le maître d'apprentissage, vous serez amener à :

- Sélectionner la date de la visite (
  <sup>(3)</sup>)
- Renseigner le compte rendu de la visite en entreprise (④)
- Consulter les éléments renseignés (S) dans le bilan de la période du journal de bord remontent dans les commentaires du compte rendu des visites du livret d'apprentissage.

| Compte rendu                                                     |  |  |
|------------------------------------------------------------------|--|--|
| <ul> <li>Fonction du tuteur:</li> </ul>                          |  |  |
| 28/01/2024 3                                                     |  |  |
| Activités                                                        |  |  |
| MAINTENANCE CORRECTIVE                                           |  |  |
| T1.1 Diagnostiquer les pannes                                    |  |  |
| T1.3 Effectuer les actions correctives                           |  |  |
| T1.4 Remettre en service                                         |  |  |
| MAINTENANCE PRÉVENTIVE                                           |  |  |
| T2.1 Mettre en œuvre le plan de maintenance préventive           |  |  |
| AMÉLIORATION D'UN BIEN OU D'UNE ORGANISATION                     |  |  |
| T3.1 Proposer ou définir des axes d'amélioration                 |  |  |
| Compte rendu de la visite en entreprise                          |  |  |
| 4                                                                |  |  |
| Commentaire de l'apprenti                                        |  |  |
| losu du journal de bord de la période de formation en entreprise |  |  |
| Commentaires du maître d'apprentissage                           |  |  |
| Issu du journal de bord de la période de formation en entreprise |  |  |
| Remarques / synthèse du formateur                                |  |  |
| Issu du journal de bord de la période de formation en entreprise |  |  |

# **Bilan de formation**

Cette page permet de prendre connaissance du positionnement de l'apprenti au regard de la formation vécue.

L'apprenti réalise son bilan à la fin de la formation, le formateur en centre et les maîtres d'apprentissage n'y ont accès qu'en lecture seule.

|                                                | Très satisfait | Satisfait | Peu satisfeit | Insatiafait |
|------------------------------------------------|----------------|-----------|---------------|-------------|
| couel                                          |                | 2         |               |             |
| hagnession pédagagique                         |                | 8         |               |             |
| Contenu de la formation                        | 2              |           |               |             |
| ntervenanta                                    | 2              |           |               |             |
| Rhytme d'alternance                            |                | 2         |               |             |
| Complémentarité DRETA-CFA / Entreprise         | 2              |           |               |             |
| Accompagnement au DRETA-CFA                    | 2              |           |               |             |
| Accompagnement du maître d'apprentissage       |                | 2         |               |             |
| Résultats en formation                         |                |           |               |             |
| Activités réalisées en entreprise              | 2              |           |               |             |
| iemarques                                      |                |           |               |             |
| Wes remarques sur les deux annies de formation |                |           |               |             |

# **Projet d'orientation**

Cette page permet la description du projet professionnel par l'apprenti. L'apprenti peut déclarer des projets de poursuite d'études et d'insertion professionnelle.

Chaque étiquette permet de garder la trace d'une recherche dans le cadre d'un projet. Il renseigne chaque projet au fur et à mesure de ses recherches.

# L'équipe enseignante renseigne des préconisations au regard de chaque projet, le maître d'apprentissage peut consulter les projets de son apprenti.

|                                                                                                    | Poursuite d'études                                                                                                    |
|----------------------------------------------------------------------------------------------------|----------------------------------------------------------------------------------------------------|
|                                                                                                    | Sector Insertion professionnelle                                                                                                    |
|                                                                                                    | Formation maintenance d<br>Licence pro mention maintenance d<br>Agent de développement des énergies renouvelables                                     |
|                                                                                                    | Matter visé Gurest-ce qui est important pour vous dans le choix de ce méter ?<br>Métier visé Gurest-ce qui est important pour vous dans le choix de c |
| Projet d'orientation                                                                                                    | Dù en êtes-vous dans vos démanches<br>Deres o fumaton contacti, nanoption, nome<br>(à l'extérieur, horaires et jours travaillés, matériel, salair     |
| Description du projet professionne.<br>A ce slade de ma formation je ne vis pas encore si je veux poursulure mes études ou travailler à l'Issu de men BTI                                                                                                    | Quelles qualités/compétences pensez-vous avoir pour exercer ce mét Quelles qualités/compétences pensez-vous avoir pour e                              |
| Choke: O Poursuite d'études                                                                                                    | Preconsations du La la Tormateuritation<br>Entre de formation contacté, inecription, echémica<br>Avez-vous trouvé un employeur ? : O Dui O Non        |
|                                                                                                    | Employeur<br>Employeur                                                                                                    |
| Voir - Voir - Vo | Ver v_v                                                                                                    |
| industriels, de production et d'énergie                                                                                                    | Ouelles démarches avec-vous planifiées ?<br>[Quelle organisation ? CV, lettre de motivation, candidat                                                 |
|                                                                                                    | Préconisations du de la formateur.trice<br>(Démarches, structures d'accompagnement, lieux, pales ou offres d'emploi, ou                               |